# Pago de servicios App CMV+

Las operaciones al alcance de tus manos

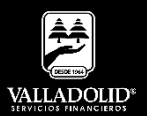

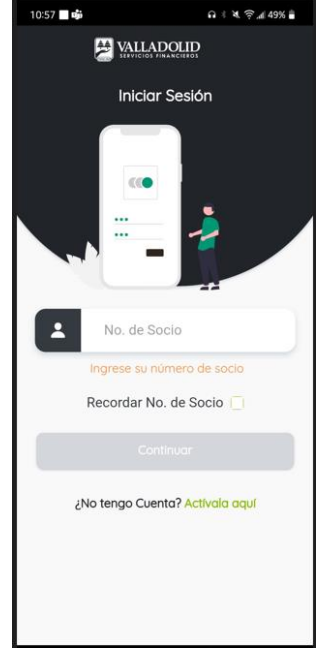

#### <u>Paso 1</u>

Ingresa tu número de socio y contraseña.

#### Luego elige Continuar

**Nota.** Para tener acceso a este servicio debes tener cuenta Inverdinamica y activado tu Token

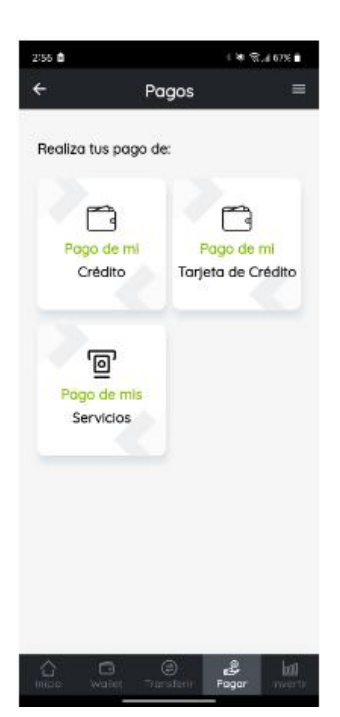

### Paso 2

Presiona Pagar en el menú inferior.

Luego elige Pago de mis servicios

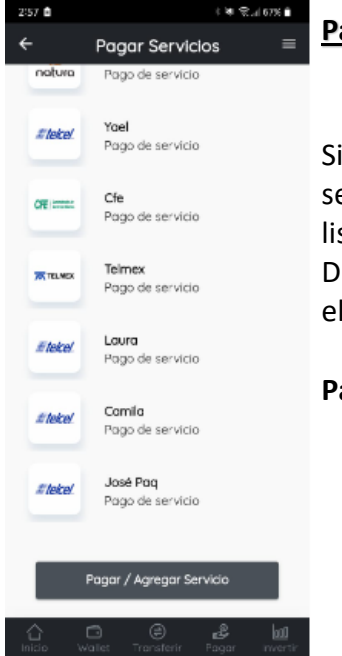

### <u> Paso 3</u>

Si está dado de alta el servicio selecciónalo en el listado.

De lo contrario selecciona el botón.

Pagar / Agregar Servicio

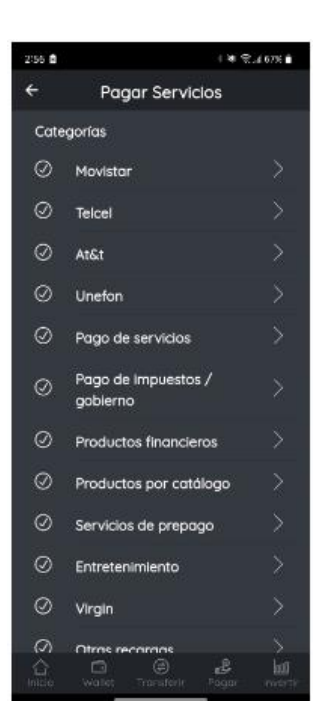

#### Paso 4

Se muestran los servicios por categoría y selecciona el servicio a pagar.

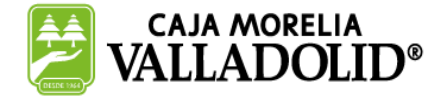

## #CRECEMOS JUNTOS

Valladolid Servicios Financieros es una marca registrada de "Caja Morelia Valladolid S.C. de A.P. de R.L. de C.V".

# Pago de servicios App CMV+

Las operaciones al alcance de tus manos

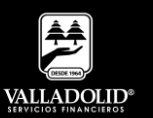

| 2:58                 | I * €.40%              |                    | Paso 5           |              |
|----------------------|------------------------|--------------------|------------------|--------------|
| Seleccionar Producto |                        | Selecciona el serv | servicio         |              |
|                      | Amigo sin limite \$50  | 009                | deseado.         |              |
| · and a              | Amigo sin limite \$100 | 000                |                  |              |
| -                    | Amigo sin limite \$150 | 000                | Luego elige      | <u>Pagar</u> |
| -                    | Amigo sin limite \$200 | 000                | <u>servicio.</u> |              |
| 8 204 x              | Amigo sin limite \$300 | 000                |                  |              |
| -                    | Amigo sin limite \$500 | 000                |                  |              |
| 6                    | Pagar Servicio         | >                  |                  |              |
|                      | Dar de alta servicio   | >                  |                  |              |

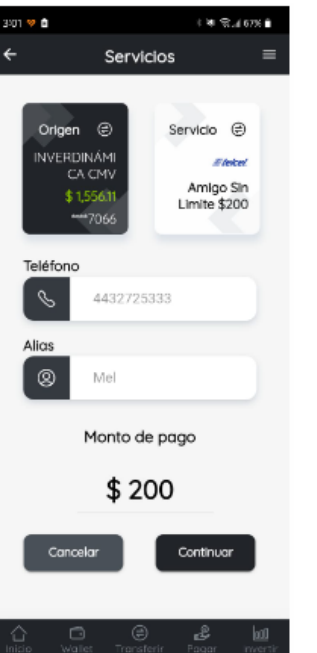

Paso 6

Elige la cuenta de retiro.

Luego elige Continuar.

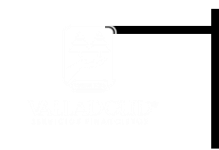

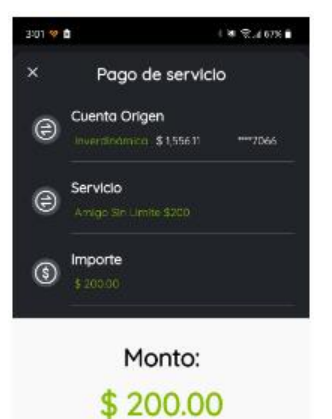

Revisa que los datos sean correctos.

Pagar

Cancelar

### Paso 9

Valida que los datos sean correctos.

Luego elige Pagar

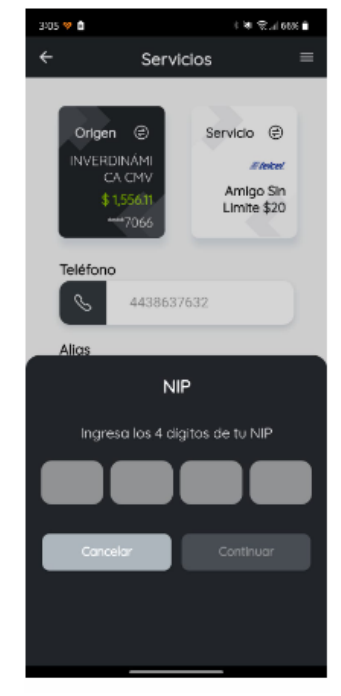

#### <u>Paso 10</u>

Ingresa tu NIP

### Luego elige Continuar

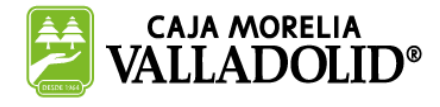

# **#CRECEMOS** JUNTOS

# Pago de servicios App CMV+

Las operaciones al alcance de tus manos

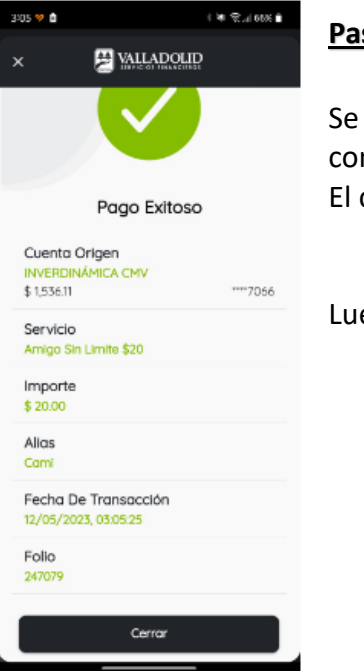

#### Paso 9

Se muestra el comprobante de pago. El cual puedes compartir.

Luego elige Cerrar

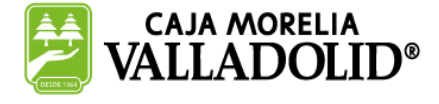

## **#CRECEMOS** JUNTOS

Valladolid Servicios Financieros es una marca registrada de "Caja Morelia Valladolid S.C. de A.P. de R.L. de C.V".